# <u> 搜尋及核實科目 (Class Search & Validate) 示例</u>

1. 登入"MyCUHK",按"CUSIS"方格後,點擊"Manage Classes"方格。

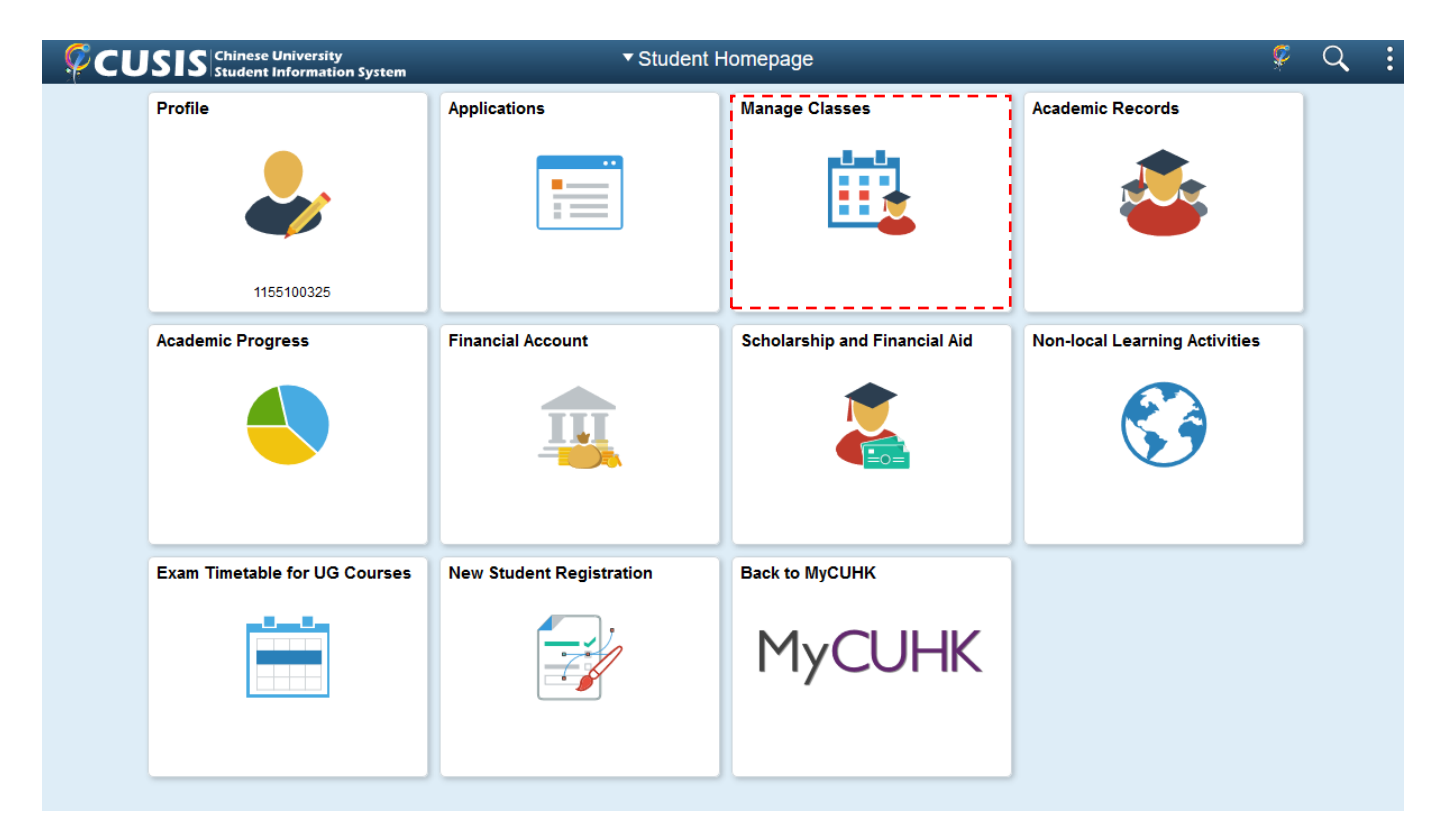

2. 點擊"Class Search / Add to Cart",然後選擇選科學期(例如: 2019-20 Term 2)。

| Student Homepage                 | Manage Classes                                       | Ŷ   | Q | : |
|----------------------------------|------------------------------------------------------|-----|---|---|
| Tiew My Classes                  | Terms prior to 2019-20 Term 1                        |     |   | ~ |
| My Weekly Schedule               | Terms on or after 2019-20 Term 1                     |     |   | ^ |
| Enrollment Dates                 |                                                      |     |   |   |
| 🛃 Browse Course Catalog          | 2019-20 Term 3                                       |     |   |   |
| Q Class Search / Add to Cart     | 2019-20 Term 4                                       |     |   |   |
| 👾 Shopping Cart / Enroll classes | 2019-20 Summer Session                               |     |   |   |
| Drop Classes                     |                                                      |     |   |   |
| Nwap Classes                     |                                                      |     |   |   |
| 📝 Update Classes                 | 戰擊"Term on or after 2019-20 Tern                     | m 1 | " |   |
| Enrollment Status                | 海事 Term on of aner 2019-20 Term<br>後,再選擇適合的學問,例加"201 | 9_7 | 0 |   |
| Enroll by My Requirements        | 及 行送行通口口子为 [7]公 201<br>Term 2"。                      | 12  |   |   |
| 📰 Planner                        |                                                      |     |   |   |
| Timetable Planner                |                                                      |     |   |   |

3. 在"Search for Classes"一項,可輸入科目編號、學科編號、科目名稱、題目等作為搜尋條件。 隨後按"Enter"或">>"。

| Class Search and Enroll   | Ŷ                                                                                                    | Q                                                                                                    | :                                                                                                    |
|---------------------------|----------------------------------------------------------------------------------------------------|----------------------------------------------------------------------------------------------------|----------------------------------------------------------------------------------------------------|
|                           |                                                                                                    |                                                                                                    |                                                                                                    |
| Search For Classes 0      |                                                                                                    | ×                                                                                                    | »                                                                                                    |
| Additional ways to search |                                                                                                    |                                                                                                    | 4                                                                                                    |
| Favorites                 |                                                                                                    |                                                                                                    |                                                                                                    |
| • Recently viewed         |                                                                                                    |                                                                                                    |                                                                                                    |
|                           |                                                                                                    |                                                                                                    |                                                                                                    |
|                           |                                                                                                    |                                                                                                    |                                                                                                    |
|                           |                                                                                                    |                                                                                                    |                                                                                                    |
|                           |                                                                                                    |                                                                                                    |                                                                                                    |
|                           |                                                                                                    |                                                                                                    |                                                                                                    |
|                           |                                                                                                    |                                                                                                    |                                                                                                    |
|                           |                                                                                                    |                                                                                                    |                                                                                                    |
|                           | Class Search and Enroll  Search For Classes COMM2500 Additional ways to search  Favorites Recently Viewed | Search For Classes     COMM2500     Additional ways to search      Favorites          Recently Viewed | Class Search and Enroll       Image: Classes Image: Communication of the search of the search of the s |

4. 搜尋結果會顯示出來,可再以左列條件再過濾搜尋結果。然後點選欲選擇之科目。如果科目 設有講座(Lecture)及2個或以上的導修科堂(例如Tutorial1及2),學生須於講座及導修 的各種組合揀選其中一組(例如講座與Tutorial1或講座與Tutorial2)。

| < Class Search       | Class Search Results            | Ŷ | Q  | : |
|----------------------|---------------------------------|---|----|---|
| ✓ Class Status       | View Search Results             |   |    |   |
| Open Classes Only    | 1 Course with keyword: COMM2500 |   |    | _ |
| ▼ Subject            |                                 |   | Ť. | Ļ |
| COMM / Communication | COMM2500<br>3 units             |   |    |   |
| ✓ Class Meeting Days | 1 Class Option Available        |   |    | > |
| Wed                  |                                 |   |    |   |
| ✓ Class Start Times  |                                 |   |    |   |
| Start 10am - 12pm    |                                 |   |    |   |
| ✓ Class End Times    |                                 |   |    |   |
| 🗆 End 1pm - 3pm      |                                 |   |    |   |
| v Number of Units    |                                 |   |    |   |
| 2.5 – 3 Units        |                                 |   |    |   |
| ✓ Course Career      |                                 |   |    |   |
| Undergraduate        |                                 |   |    |   |
| ✓ Class Component    |                                 |   |    |   |
|                      |                                 |   |    |   |
| L                    |                                 |   |    |   |

5. 點擊"Course Information"閱覽科目詳情,或點擊"Class Number"閱覽指定科目組別的詳細資料。按">"繼續揀選步驟。

| < Class Search Results           |                                              |             | Course Information                                                            |                 |                         |                              |                       | Ŷ                 | Q       | :    |
|----------------------------------|----------------------------------------------|-------------|-------------------------------------------------------------------------------|-----------------|-------------------------|------------------------------|-----------------------|-------------------|---------|------|
| 2019-20 Term 2                   |                                              |             |                                                                               |                 |                         |                              |                       |                   |         |      |
| View My Classes                  | COMM 2500                                    |             |                                                                               |                 |                         |                              |                       |                   |         |      |
| My Weekly Schedule               | Introduction to Global Co                    | ommunicatio | n                                                                             |                 |                         |                              |                       |                   |         |      |
| Enrollment Dates                 | Course Informatio                            | n           |                                                                               |                 |                         |                              |                       |                   |         |      |
| E Browse Course Catalog          | Class Selection     Select a class option () |             |                                                                               |                 |                         |                              | Selecte               | ed Filters        | ; 1 opt | tion |
| Q Class Search / Add to Cart     | Option Status Class                          | s I         | Meeting Dates                                                                 |                 | Days and<br>Times       | Room                         | Instructor            | Seats             |         |      |
| 🧎 Shopping Cart / Enroll classes | 1 Open (556                                  | 5)LEC       | 8/1, 15/1, 22/1, 29/1, 5/2, 12/2, 19<br>26/2, 4/3, 11/3, 18/3, 25/3, 1/4, 8/4 | 9/2,<br>4, 15/4 | Wednesday<br>10:30AM to | Lee Shau Kee<br>Building 515 | Prof. L***<br>Xueting | Open S<br>40 of 4 | Seats   | >    |
| Drop Classes                     |                                              |             |                                                                               |                 | T. TOPM                 |                              |                       |                   |         | _    |
| ntering Swap Classes             |                                              |             |                                                                               |                 |                         |                              |                       |                   |         |      |
| Update Classes                   |                                              |             |                                                                               |                 |                         |                              |                       |                   |         |      |
| Enrollment Status                |                                              |             |                                                                               |                 |                         |                              |                       |                   |         |      |
| Enroll by My Requirements        |                                              |             |                                                                               |                 |                         |                              |                       |                   |         |      |

6. 檢視已揀選之科目再按"Next"。

| × Exit                                                                 |                                                        | Class S                               | earch and Enroll                                                                       |                             | :                   |
|------------------------------------------------------------------------|--------------------------------------------------------|---------------------------------------|----------------------------------------------------------------------------------------|-----------------------------|---------------------|
| 2019-20 Term 2<br>Undergraduate<br>The Chinese University of Hong Kong |                                                        |                                       |                                                                                        |                             | Next >              |
| 1 Review Class Selection<br>Visited                                    | Step 1 of 3:                                           | Review Class Select                   | tion                                                                                   |                             |                     |
| Review Class Preferences     Not Started     Review and Submit         | You have selecter<br>COMM 2500 Int<br>Option Status Op | ed<br>roduction to Global Comm<br>ben | unication                                                                              |                             |                     |
| Not Started                                                            | Class                                                  | Session                               | Meeting Dates                                                                          | Days and Times              | Seats               |
|                                                                        | ( 5565 ) LEC                                           | Regular Academic Session              | 8/1, 15/1, 22/1, 29/1, 5/2, 12/2, 19/2, 26/2,<br>4/3, 11/3, 18/3, 25/3, 1/4, 8/4, 15/4 | Wednesday 10:30AM to 1:15PM | Open Seats 40 of 40 |
|                                                                        |                                                        |                                       |                                                                                        |                             |                     |

7. 如科目設有候補名單(wait list),學生可選擇"Yes",在科目滿額時便會被加進候補名單上。 Permission Number 不用填。然後點擊"Accept"。

| × Exit                                                                        | Class Search and Enroll                                               | :        |
|-------------------------------------------------------------------------------|-----------------------------------------------------------------------|----------|
| <b>2019-20 Term 2</b><br>Undergraduate<br>The Chinese University of Hong Kong |                                                                       | Previous |
| 1 Review Class Selection<br>Complete                                          | Step 2 of 3: Review Class Preferences                                 | Accept   |
| 2 Review Class Preferences<br>In Progress                                     | COMM 2500 Introduction to Global Communication<br>( 5565 ) LEC - Open |          |
| 3 Review and Submit<br>Not Started                                            | Add to waitlist if class is full? (i) No<br>Permission Number (i)     |          |
|                                                                               |                                                                       |          |
|                                                                               |                                                                       |          |
|                                                                               |                                                                       |          |
|                                                                               |                                                                       |          |

## 8. 按"Next"。

| × Exit                                                                        | Class Search and Enroll                                             |            | :     |
|-------------------------------------------------------------------------------|---------------------------------------------------------------------|------------|-------|
| <b>2019-20 Term 2</b><br>Undergraduate<br>The Chinese University of Hong Kong |                                                                     | < Previous | ext > |
| 1 Review Class Selection<br>Complete                                          | Step 2 of 3: Review Class Preferences                               | A          | ccept |
| 2 Review Class Preferences<br>Complete                                        | COMM 2500 Introduction to Global Communication<br>(5565) LEC - Open |            |       |
| 3 Review and Submit<br>Not Started                                            | Permission Number 👔                                                 | ]          |       |
|                                                                               |                                                                     | ]          |       |
|                                                                               |                                                                     |            |       |
|                                                                               |                                                                     |            |       |
|                                                                               |                                                                     |            |       |

## 9. 點撃"Submit"。

| × Exit                                                                 |                  | Class S                                                | earch and Enroll                                                                       |                             | :                   |
|------------------------------------------------------------------------|------------------|--------------------------------------------------------|----------------------------------------------------------------------------------------|-----------------------------|---------------------|
|                                                                        |                  |                                                        |                                                                                        |                             | Previous            |
| 2019-20 Term 2<br>Undergraduate<br>The Chinese University of Hong Kong |                  |                                                        |                                                                                        |                             |                     |
| 1 Review Class Selection<br>Complete                                   | Step 3 of 3:     | Review and Submit                                      |                                                                                        |                             | Submit              |
| 2 Review Class Preferences<br>Complete                                 | You have selecte | ed to add to your shopping<br>roduction to Global Comm | l cart<br>unication                                                                    |                             |                     |
| 3 Review and Submit                                                    | Class            | Session                                                | Meeting Dates                                                                          | Days and Times              | Seats               |
| Visited                                                                | ( 5565 ) LEC     | Regular Academic Session                               | 8/1, 15/1, 22/1, 29/1, 5/2, 12/2, 19/2, 26/2,<br>4/3, 11/3, 18/3, 25/3, 1/4, 8/4, 15/4 | Wednesday 10:30AM to 1:15PM | Open Seats 40 of 40 |
|                                                                        |                  |                                                        |                                                                                        |                             |                     |

## 10. 點擊"Yes"以確定揀選科目。

| × Exit                                                                        |                                                                             | Class S                                         | earch and Enroll                                                                                        |                                               | •                            |
|-------------------------------------------------------------------------------|-----------------------------------------------------------------------------|-------------------------------------------------|----------------------------------------------------------------------------------------------------|-----------------------------------------------|------------------------------|
| <b>2019-20 Term 2</b><br>Undergraduate<br>The Chinese University of Hong Kong |                                                                             |                                                 |                                                                                                    |                                               | Previous                     |
| Review Class Selection     Complete     Review Class Preferences     Complete | Step 3 of 3: Review<br>You have selected to add t<br>COMM 2500 Introduction | and Submit<br>o your shopping<br>to Global Comm | cart<br>unication                                                                                       |                                               | Submit                       |
| 3 Review and Submit<br>Visited                                                | Class Session<br>(5565)LEC Regular A                                        | cademic Session                                 | Meeting Dates<br>8/1, 15/1, 22/1, 29/1, 5/2, 12/2, 19/2, 26/2,<br>4/3, 11/3, 18/3, 25/3, 1/4, 8/4, 15/4 | Days and Times<br>Wednesday 10:30AM to 1:15PM | Seats<br>Open Seats 40 of 40 |
|                                                                               |                                                                             | Are you sur                                     | re you want to submit?                                                                                  |                                               |                              |

## 11. 該科便會成功加到 Shopping Cart 內。

| <ul> <li>Student Homepage</li> </ul>                                   | Confirmation                                     | ç | Q | : |
|------------------------------------------------------------------------|--------------------------------------------------|---|---|---|
| 2019-20 Term 2<br>Undergraduate<br>The Chinese University of Hong Kong |                                                  |   |   |   |
| View My Classes                                                        | COMM 2500 - Introduction to Global Communication |   |   |   |
| My Weekly Schedule                                                     | Class(es) has been added to your Shopping Cart.  |   |   |   |
| Enrollment Dates                                                       | Return to Keyword Search Page                    |   |   |   |
| Erowse Course Catalog                                                  |                                                  |   |   |   |
| Q Class Search / Add to Cart                                           |                                                  |   |   |   |
| 💘 Shopping Cart / Enroll classes                                       |                                                  |   |   |   |
| Drop Classes                                                           |                                                  |   |   |   |
| Nwap Classes                                                           |                                                  |   |   |   |
| Update Classes                                                         |                                                  |   |   |   |
| Enrollment Status                                                      |                                                  |   |   |   |

12. 重覆以上步驟,將大學通識、選修科目等加至 Shopping Cart。點擊"Shopping Cart / Enroll Classes"一項以檢視已放於 Shopping Cart 的科目。

|           |              |                                                                                                    | Shoppi                                                                                                    | ing Cart                                                                                                    |                                                                                                    |                                                                                                    |                                                                                                    |                                                                                                    |                                                                                                    | 🖗 Q 🚦                                                                                                    |
|-----------|--------------|----------------------------------------------------------------------------------------------------|----------------------------------------------------------------------------------------------------|----------------------------------------------------------------------------------------------------|----------------------------------------------------------------------------------------------------|----------------------------------------------------------------------------------------------------|----------------------------------------------------------------------------------------------------|----------------------------------------------------------------------------------------------------|----------------------------------------------------------------------------------------------------|----------------------------------------------------------------------------------------------------|
|           |              |                                                                                                    |                                                                                                    |                                                                                                    |                                                                                                    |                                                                                                    |                                                                                                    |                                                                                                    |                                                                                                    |                                                                                                    |
|           |              |                                                                                                    |                                                                                                    |                                                                                                    |                                                                                                    |                                                                                                    | E                                                                                                    | nroll                                                                                                    | Delete                                                                                                    | Validate                                                                                                    |
| (our Sh   | nopping Car  | t                                                                                                    |                                                                                                    |                                                                                                    |                                                                                                    |                                                                                                    |                                                                                                    |                                                                                                    |                                                                                                    |                                                                                                    |
| Select    | Availability | Class                                                                                                    | Description                                                                                                    | Session                                                                                                    | Days and Times                                                                                                    | Room                                                                                                    | Instructor                                                                                                    | Units                                                                                                    | Seats                                                                                                    | Preferences                                                                                                    |
|           | Open         | ( 5565 ) LEC                                                                                                    | COMM 2500 Intro to Global<br>Comm                                                                                                    | Regular Academic<br>Session                                                                                                    | Wednesday 10:30AM to 1:15PM                                                                                                    | Lee Shau Kee<br>Building 515                                                                                                    | X. L***                                                                                                    | 3.00                                                                                                    | Open<br>Seats<br>40 of 40                                                                                                    | Change<br>Preferences                                                                                                    |
|           | Open         | ( 6708 ) C - LEC                                                                                                    | COMM 2922 Intro to Creative<br>& New Media                                                                                                    | Regular Academic<br>Session                                                                                                    | Wednesday 10:30AM to 1:15PM                                                                                                    | Humanities Building<br>114                                                                                                    | P. C***                                                                                                    | 3.00                                                                                                    | Open<br>Seats                                                                                                    | Change<br>Preferences                                                                                                    |
|           |              |                                                                                                    |                                                                                                    |                                                                                                    |                                                                                                    |                                                                                                    |                                                                                                    |                                                                                                    | 40 of 40                                                                                                    |                                                                                                    |
|           | Open         | ( 5649 ) D - LEC                                                                                                    | PHED 1034 Squash<br>(Women)                                                                                                    | Regular Academic<br>Session                                                                                                    | Tuesday 10:30AM to<br>12:15PM                                                                                                    | Kwok Sports Bldg<br>Squash Court                                                                                                    | Q. XZ                                                                                                    | 1.00                                                                                                    | Open<br>Seats<br>24 of 24                                                                                                    | Change<br>Preferences                                                                                                    |
|           |              |                                                                                                    |                                                                                                    |                                                                                                    |                                                                                                    |                                                                                                    |                                                                                                    |                                                                                                    | 24 01 24                                                                                                    |                                                                                                    |
|           | Open         | ( 8184 ) B - LEC                                                                                                    | PSYC 1000 General<br>Psychology                                                                                                    | Regular Academic<br>Session                                                                                                    | Thursday 2:30PM to<br>4:15PM                                                                                                    | Lee Shau Kee<br>Building LT6                                                                                                    | Y. F***                                                                                                    | 3.00                                                                                                    | Open<br>Seats<br>400 of                                                                                                    | Change<br>Preferences                                                                                                    |
|           |              |                                                                                                    |                                                                                                    |                                                                                                    |                                                                                                    |                                                                                                    |                                                                                                    |                                                                                                    | 400                                                                                                    |                                                                                                    |
|           |              | ( 8708 ) BL01 - LAB                                                                                                    |                                                                                                    |                                                                                                    | Thursday 4:30PM to<br>5:15PM                                                                                                    | Lee Shau Kee<br>Building LT6                                                                                                    | Y. F***                                                                                                    |                                                                                                    | Open<br>Seats<br>400 of                                                                                                    |                                                                                                    |
|           |              |                                                                                                    |                                                                                                    |                                                                                                    |                                                                                                    |                                                                                                    |                                                                                                    |                                                                                                    | 400                                                                                                    |                                                                                                    |
|           | Open         | ( 6195 ) J - LEC                                                                                                    | UGFN 1000 In Dialogue With<br>Nature                                                                                                    | Regular Academic<br>Session                                                                                                    | Friday 1:30PM to<br>2:15PM                                                                                                    | Yasumoto Int'i Acad<br>Park LT8                                                                                                    | J. Y***                                                                                                    | 3.00                                                                                                    | Open<br>Seats<br>100 of                                                                                                    | Change<br>Preferences                                                                                                    |
|           |              | ( 6890 ) JT03 - TUT                                                                                                    |                                                                                                    |                                                                                                    | Thursday 11:30AM to                                                                                                    | Hui Yeung Shing Bldg                                                                                                    | J. Y***                                                                                                    |                                                                                                    | Open                                                                                                    |                                                                                                    |
|           |              |                                                                                                    |                                                                                                    |                                                                                                    | 1:15PM                                                                                                    | 303                                                                                                    |                                                                                                    |                                                                                                    | Seats<br>25 of 25                                                                                                    |                                                                                                    |
| <b>(1</b> | Dur Sł elect | Dur Shopping Car       Select     Availability       Open     Open       Open     Open       Open     Open       Open     Open | Select Availability Class<br>Select Availability Class<br>Open (5565)LEC<br>Open (6708)C-LEC<br>Open (5649)D-LEC<br>Open (8184)B-LEC<br>(8708)BL01-LAB<br>Open (6195)J-LEC<br>(6890)JT03-TUT | Shopping Cart         select Availability Class Description         Open       (5565) LEC       COMM 2500 Intro to Global Comm         Open       (6708) C - LEC       COMM 2922 Intro to Creative & New Media         Open       (6708) C - LEC       COMM 2922 Intro to Creative & New Media         Open       (5649) D - LEC       PHED 1034 Squash (Women)         Open       (8184) B - LEC       PSYC 1000 General Psychology         (8708) BL01 - LAB       (8708) BL01 - LAB         Open       (6195) J - LEC       UGFN 1000 In Dialogue With Nature         (6890) JT03 - TUT       (6890) JT03 - TUT | Shopping Cart         Super Shopping Cart         Select Availability Class       Description       Session         Image: Image: | Shopping Cart         Super Shopping Cart         Select Availability Class       Description       Session       Days and Times         Image: Open       (5565)LEC       COMM 2500 Intro to Global<br>Comm       Regular Academic<br>Session       Wednesday       10:30AM         Image: Open       (6708)C-LEC       COMM 2922 Intro to Creative<br>& New Media       Regular Academic<br>Session       Wednesday       10:30AM         Image: Open       (6708)D-LEC       PHED 1034 Squash<br>(Women)       Regular Academic<br>Session       Tuesday       10:30AM to<br>11:15PM         Image: Open       (5649)D-LEC       PHED 1034 Squash<br>(Women)       Regular Academic<br>Session       Tuesday       10:30AM to<br>11:15PM         Image: Open       (68184)B-LEC       PSYC 1000 General<br>Psychology       Regular Academic<br>Session       Thursday       2:30PM to<br>5:15PM         Image: Open       (6195)J-LEC       UGFN 1000 In Dialogue With<br>Nature       Regular Academic<br>Session       Thursday       4:30PM to<br>2:15PM         Image: Open       (6195)J-LEC       UGFN 1000 In Dialogue With<br>Nature       Regular Academic<br>Session       Friday       1:30PM to<br>2:15PM         Image: Open       (6195)J-LEC       UGFN 1000 In Dialogue With<br>Nature       Regular Academic<br>Session       Friday       1:30PM to<br>2:15PM </th <th>Shopping Cart         bur Shopping Cart         beer Shopping Cart         Select Availability Class       Description       Session       Days and Times       Room         Open       (5565)LEC       COMM 2500 Intro to Global       Regular Academic       Wednesday 10:30AM       Lee Shau Kee         Open       (6708) C-LEC       COMM 2922 Intro to Creative Regular Academic       Wednesday 10:30AM       Humanities Building 515         Open       (6708) C-LEC       COMM 2922 Intro to Creative Regular Academic Session       Wednesday 10:30AM       Humanities Building 114         Open       (5649) D-LEC       PHED 1034 Squash (Women)       Regular Academic Session       Tuesday 10:30AM to Super State Court       Squash Court         Open       (8184) B-LEC       PSYC 1000 General Psychology       Regular Academic Session       Thursday 2:30PM to Building LT6       Building LT6         (8708) BL01-LAB       UGFN 1000 In Dialogue With Nature       Regular Academic Session       Friday 1:30PM to 2:15PM       Yasumoto Int'I Acad Park LT3         (6890) JT03-TUT       UGFN 1000 In Dialogue With Nature       Regular Academic 2:15PM       Friday 1:30PM to 2:15PM       Yasumoto Int'I Acad Park LT3         (6890) JT03-TUT       UGFN 1000 In Dialogue With Nature       Regular Academic 2:15PM       Thursday 11:30AM to 2:15PM       Yas</th> <th>Shopping Cart         Shopping Cart         Description       Session       Days and Times       Room       Instructor         Session       Distructor       COMM 2500 Intro to Global       Regular Academic       Wednesday 10:30AM       Lee Shau Kee       X. L***         Open       (6708) C - LEC       COMM 2520 Intro to Creative Session       Wednesday 10:30AM       Humanties Building       P. C***         Open       (6708) C - LEC       COMM 2922 Intro to Creative Session       Wednesday 10:30AM       Humanties Building       P. C***         Open       (6708) D - LEC       PHED 1034 Squash       Regular Academic       Tuesday 10:30AM to       Kwok Sports Bidg       Q. XZ         Open       (8184) B - LEC       PSYC 1000 General       Regular Academic       Tuesday 1:30PM to       Lee Shau Kee       Y. F***         (6708) BL01 - LAB       V. F***       Thursday 4:30PM to       Lee Shau Kee       Y. F***         (6708) BL01 - LAB       VGFN 1000 in Dialogue With       Regular Academic       Friday 1:30PM to       Lee Shau Kee       J. Y***         (6890) JT03 - TUT       Nature       Nature       Sessi</th> <th>Shopping Cart         Image: Shopping Cart         Image: Shopping Cart         Open (5565)LEC       COMM 2500 Intro to Global Regular Academic Tuesday 10:30AM to Tie Shulding P. C***       3.00         Open (5649) D-LEC       PHED 1034 Squash (Women)       Regular Academic Tuesday 10:30AM to Squash Court       Kex Shau Kee Shau Kee Shau Kee Shau Kee Shau Kee Shau Kee Shau Kee Shau Kee Shau Kee Shau Kee Shau Kee Shau Kee Shau Kee Shau Kee Shau Kee Shau Kee Shau Kee Shau Kee Shau Kee Shau Kee Shau Kee Shau Kee Shau Kee Shau Kee Shau</th> <th>Shopping Cart         Image: Image: Imag</th> | Shopping Cart         bur Shopping Cart         beer Shopping Cart         Select Availability Class       Description       Session       Days and Times       Room         Open       (5565)LEC       COMM 2500 Intro to Global       Regular Academic       Wednesday 10:30AM       Lee Shau Kee         Open       (6708) C-LEC       COMM 2922 Intro to Creative Regular Academic       Wednesday 10:30AM       Humanities Building 515         Open       (6708) C-LEC       COMM 2922 Intro to Creative Regular Academic Session       Wednesday 10:30AM       Humanities Building 114         Open       (5649) D-LEC       PHED 1034 Squash (Women)       Regular Academic Session       Tuesday 10:30AM to Super State Court       Squash Court         Open       (8184) B-LEC       PSYC 1000 General Psychology       Regular Academic Session       Thursday 2:30PM to Building LT6       Building LT6         (8708) BL01-LAB       UGFN 1000 In Dialogue With Nature       Regular Academic Session       Friday 1:30PM to 2:15PM       Yasumoto Int'I Acad Park LT3         (6890) JT03-TUT       UGFN 1000 In Dialogue With Nature       Regular Academic 2:15PM       Friday 1:30PM to 2:15PM       Yasumoto Int'I Acad Park LT3         (6890) JT03-TUT       UGFN 1000 In Dialogue With Nature       Regular Academic 2:15PM       Thursday 11:30AM to 2:15PM       Yas | Shopping Cart         Shopping Cart         Description       Session       Days and Times       Room       Instructor         Session       Distructor       COMM 2500 Intro to Global       Regular Academic       Wednesday 10:30AM       Lee Shau Kee       X. L***         Open       (6708) C - LEC       COMM 2520 Intro to Creative Session       Wednesday 10:30AM       Humanties Building       P. C***         Open       (6708) C - LEC       COMM 2922 Intro to Creative Session       Wednesday 10:30AM       Humanties Building       P. C***         Open       (6708) D - LEC       PHED 1034 Squash       Regular Academic       Tuesday 10:30AM to       Kwok Sports Bidg       Q. XZ         Open       (8184) B - LEC       PSYC 1000 General       Regular Academic       Tuesday 1:30PM to       Lee Shau Kee       Y. F***         (6708) BL01 - LAB       V. F***       Thursday 4:30PM to       Lee Shau Kee       Y. F***         (6708) BL01 - LAB       VGFN 1000 in Dialogue With       Regular Academic       Friday 1:30PM to       Lee Shau Kee       J. Y***         (6890) JT03 - TUT       Nature       Nature       Sessi | Shopping Cart         Image: Shopping Cart         Image: Shopping Cart         Open (5565)LEC       COMM 2500 Intro to Global Regular Academic Tuesday 10:30AM to Tie Shulding P. C***       3.00         Open (5649) D-LEC       PHED 1034 Squash (Women)       Regular Academic Tuesday 10:30AM to Squash Court       Kex Shau Kee Shau Kee Shau Kee Shau Kee Shau Kee Shau Kee Shau Kee Shau Kee Shau Kee Shau Kee Shau Kee Shau Kee Shau Kee Shau Kee Shau Kee Shau Kee Shau Kee Shau Kee Shau Kee Shau Kee Shau Kee Shau Kee Shau Kee Shau Kee Shau | Shopping Cart         Image: Image: Imag |

#### 13. 剔選有關科目,再按"Validate"以核實科目會否有時間表的衝突及是否符合選課條件。

| ✓ Student Homepage               |        |              |                     | Shoppi                               | ing Cart                    |                               |                                  |            |       |                                | 🦻 🔍 🚦                 |
|----------------------------------|--------|--------------|---------------------|--------------------------------------|-----------------------------|-------------------------------|----------------------------------|------------|-------|--------------------------------|-----------------------|
| 2019-20 Term 2<br>Undergraduate  |        |              |                     |                                      |                             |                               |                                  |            |       |                                |                       |
| View My Classes                  |        |              |                     |                                      |                             |                               |                                  | Er         | nroll | Delete                         | Validate              |
| My Weekly Schedule               | Your S | nopping Car  | rt                  |                                      |                             |                               |                                  |            |       |                                |                       |
| Enrollment Dates                 | Select | Availability | Class               | Description                          | Session                     | Days and Times                | Room                             | Instructor | Units | Seats                          | Preferences           |
| Browse Course Catalog            |        | Open         | ( 5565 ) LEC        | COMM 2500 Intro to Global<br>Comm    | Regular Academic<br>Session | Wednesday 10:30AM to 1:15PM   | Lee Shau Kee<br>Building 515     | X. L***    | 3.00  | Open<br>Seats<br>40 of 40      | Change<br>Preferences |
| Q Class Search / Add to Cart     |        | Open         | (6708)C-LEC         | COMM 2922 Intro to Creative          | Regular Academic            | Wednesday 10:30AM             | Humanities Building              | P. C***    | 3.00  | Open                           | Change                |
| 🡾 Shopping Cart / Enroll classes |        |              |                     | & New Media                          | Session                     | to 1:15PM                     | 114                              |            |       | Seats<br>40 of 40              | Preferences           |
| Drop Classes                     |        | Open         | ( 5649 ) D - LEC    | PHED 1034 Squash<br>(Women)          | Regular Academic<br>Session | Tuesday 10:30AM to<br>12:15PM | Kwok Sports Bldg<br>Squash Court | Q. XZ      | 1.00  | Open<br>Seats                  | Change<br>Preferences |
| ntering Swap Classes             |        |              |                     |                                      |                             |                               |                                  |            |       | 24 01 24                       |                       |
| Update Classes                   |        | Open         | ( 8184 ) B - LEC    | PSYC 1000 General<br>Psychology      | Regular Academic<br>Session | Thursday 2:30PM to<br>4:15PM  | Lee Shau Kee<br>Building LT6     | Y. F***    | 3.00  | Open<br>Seats<br>400 of        | Change<br>Preferences |
| Enrollment Status                |        |              |                     |                                      |                             |                               |                                  |            |       | 400                            |                       |
| Enroll by My Requirements        |        |              | ( 8708 ) BL01 - LAB |                                      |                             | Thursday 4:30PM to<br>5:15PM  | Lee Shau Kee<br>Building LT6     | Y. F***    |       | Open<br>Seats<br>400 of        |                       |
| Planner                          | -      |              |                     |                                      |                             |                               |                                  |            |       | 400                            |                       |
| Timetable Planner                |        | Open         | ( 6195 ) J - LEC    | UGFN 1000 In Dialogue With<br>Nature | Regular Academic<br>Session | Friday 1:30PM to<br>2:15PM    | Yasumoto Int'I Acad<br>Park LT8  | J. Y***    | 3.00  | Open<br>Seats<br>100 of<br>100 | Change<br>Preferences |
| Teaching Timetable by Subj/Dpt   |        |              | ( 6890 ) JT03 - TUT |                                      |                             | Thursday 11:30AM to           | Hui Yeung Shing Bldg             | .I Y***    |       | Onen                           |                       |
| Teaching Timetable by Prog(PG)   |        |              | (2230)3100 101      |                                      |                             | 1:15PM                        | 303                              |            |       | Seats<br>25 of 25              |                       |

#### 14. 細閱核實結果及所列的提示。

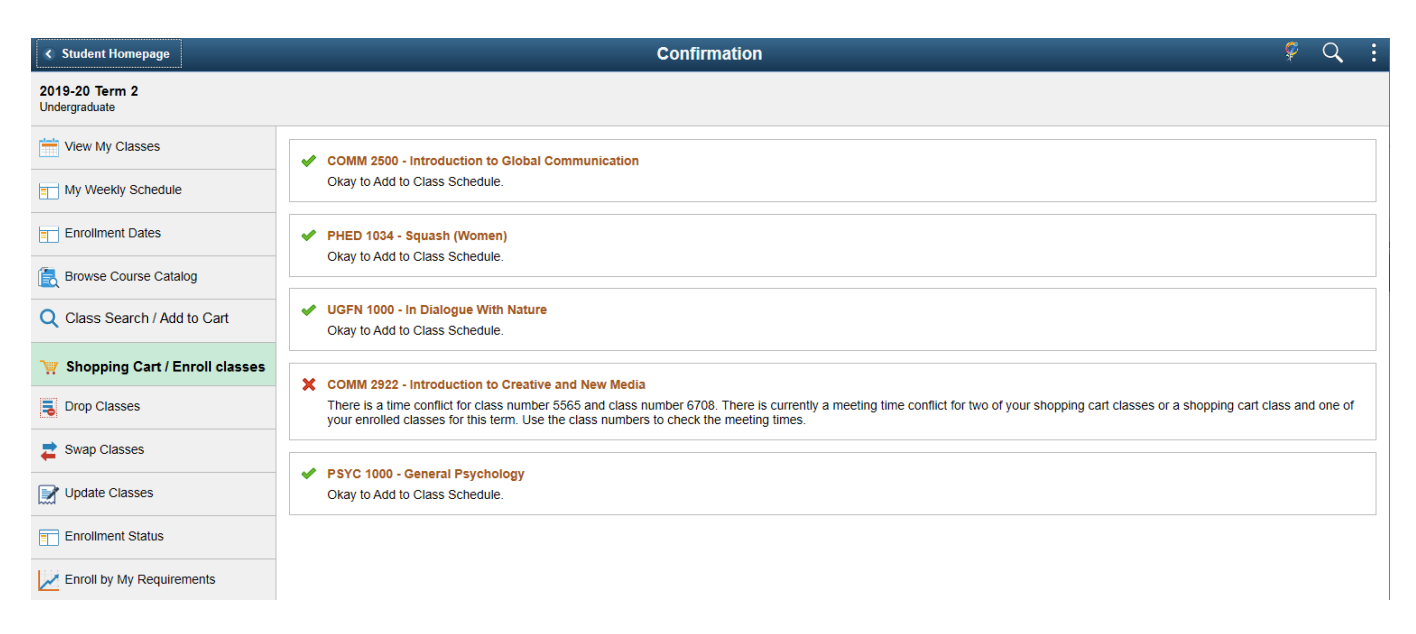

## 15. 重覆以上步驟,直至所有科目皆顯示"√"。

| < Student Homepage                            | Confirmation                                                                                                    | Ŷ        | Q | : |
|-----------------------------------------------|----------------------------------------------------------------------------------------------------|----------|---|---|
| Class validation complete. See results below. |                                                                                                    |          |   |   |
| View My Classes                               | COMM 2600 - Introduction to Journalism Okay to Add to Class Schedule.                                                                                  |          |   | ٦ |
| My Weekly Schedule                            |                                                                                                    |          |   |   |
| Enrollment Dates                              | COMM 2500 - Introduction to Global Communication     Okay to Add to Class Schedule.      PHED 1034 - Squash (Women)     Okay to Add to Class Schedule. |          |   |   |
| 🔁 Browse Course Catalog                       |                                                                                                    |          |   | _ |
| Q Class Search / Add to Cart                  |                                                                                                    |          |   |   |
| 💘 Shopping Cart / Enroll classes              | UGFN 1000 - In Dialogue With Nature Okay to Add to Class Schedule.                                                                                     |          |   | 7 |
| Drop Classes                                  |                                                                                                    |          |   |   |
| 韋 Swap Classes                                | GRMD 1402 - Global Change and Environmental Sustainability     Okay to Add to Class Schedule.                                                          |          |   |   |
| Update Classes                                |                                                                                                    |          |   |   |
| Enrollment Status                             |                                                                                                    | <u> </u> | ٦ |   |
| Enroll by My Requirements                     | 注意: 放於 Shopping Cart 之科                                                                                                    | Ħ        |   |   |
| 📋 Planner                                     | 10 新安元欣選科                                                                                                    |          |   |   |
| Timetable Planner                             |                                                                                                    |          | L |   |